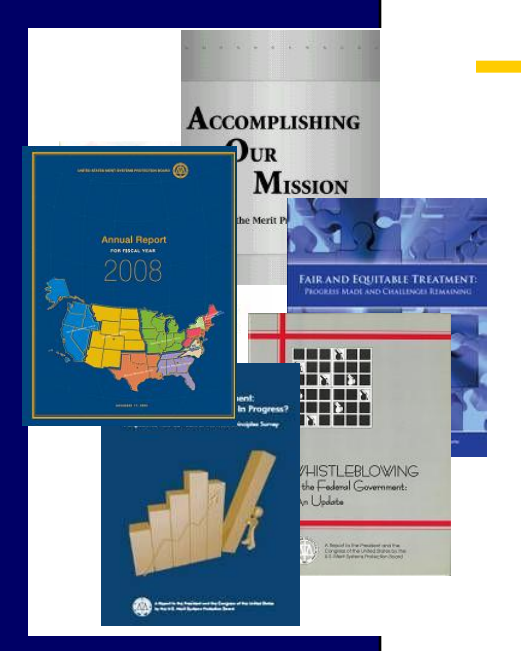

#### U.S. Merit Systems Protection Board

Susan Tsui Grundmann, Chairman Anne M. Wagner, Vice Chairman Mary M. Rose, Member

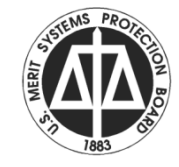

Elect e-filing online at e-appeal.mspb.gov

#### Select the e-Filing Status option Or Do as part of initial pleading

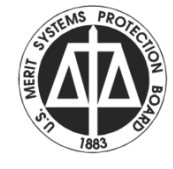

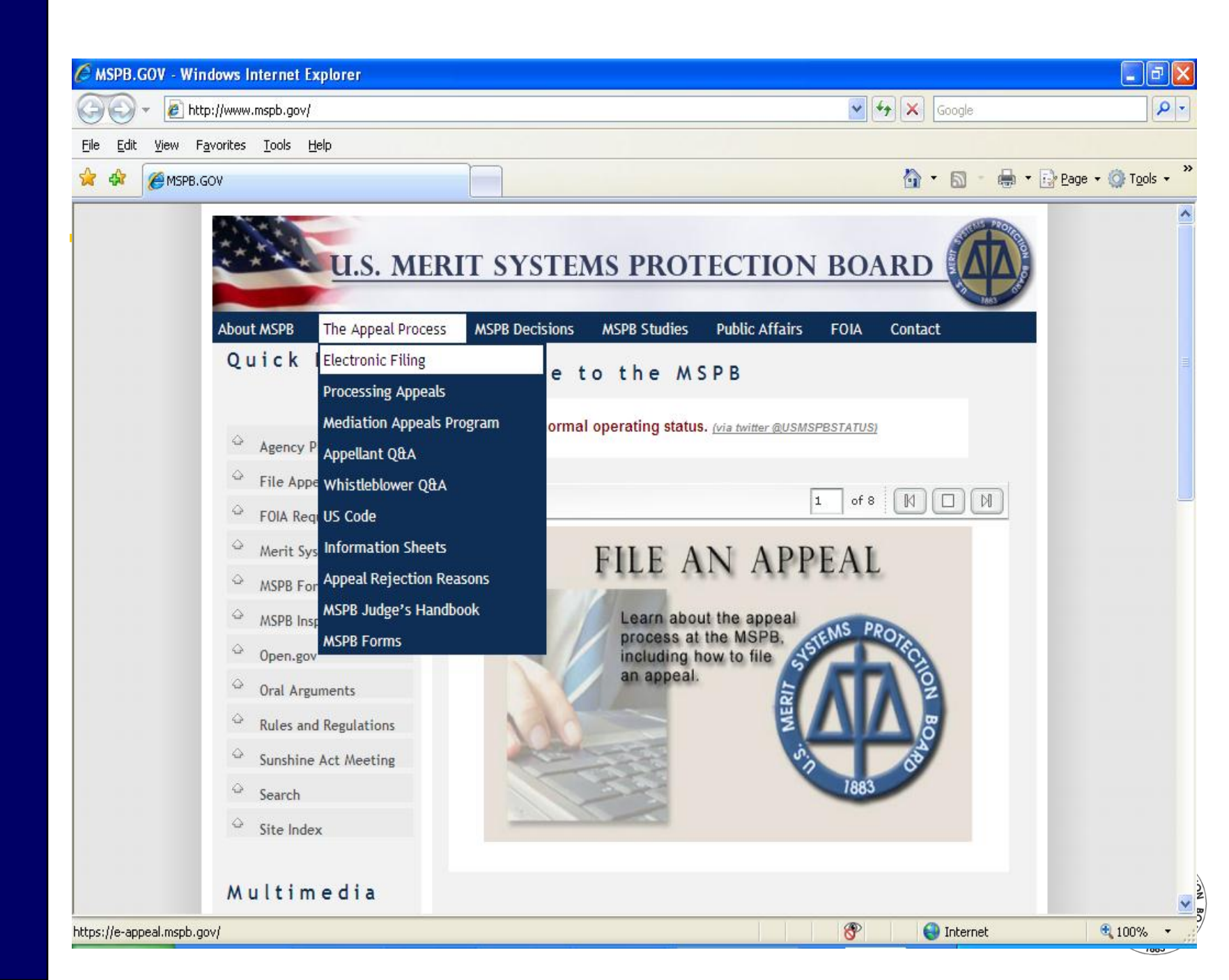

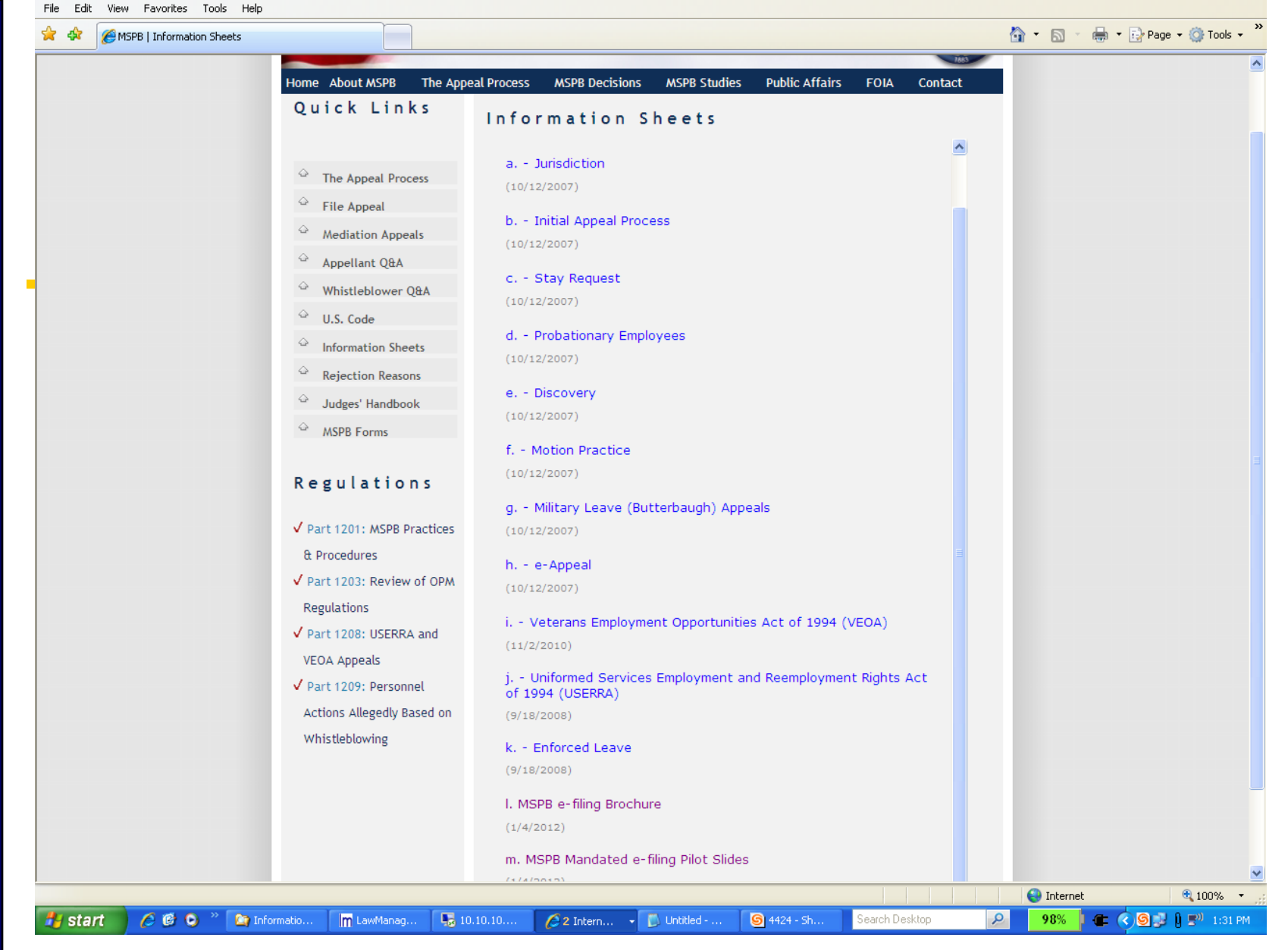

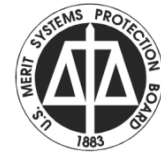

| Lait View Pavorites Tools MSPB e-Appeal Homepage Home  systems normal operating s lew Appeal >> ile a New Appeal se this option to file a new appeal with the Board. You can also se this option to return to a aved, but unsubmitted | Help<br>e<br>FAQs ➡ Your Com<br>tatus. (via twitter @USMSPBSTATUS)<br>Pleading.»<br>File a Pleading in an Existing<br>Proceeding                                                                                                    | nputer & e-Appeal                                                                                                    | e-Filing Status »                                                                                                    | <ul> <li>Page -          <ul> <li>Page -</li></ul></li></ul>                                                                                                    |
|----------------------------------------------------------------------------------------------------|----------------------------------------------------------------------------------------------------|----------------------------------------------------------------------------------------------------|----------------------------------------------------------------------------------------------------|----------------------------------------------------------------------------------------------------|
| Home Systems normal operating s<br>systems normal operating s<br>leve Appeal >><br>ile a New Appeal<br>se this option to file a new appeal<br>ith the Board. You can also<br>se this option to return to a<br>aved, but unsubmitted   | FAQs Your Com<br>tatus. (via twitter @USMSPESTATUS)<br>Pleading.»<br>File a Pleading in an Existing<br>Proceeding                                                                                                    | Addendum »                                                                                                    | e-Appeal Navigation                                                                                                    | Public Reporting                                                                                                    |
| systems normal operating s<br>lew Appeal »<br>ile a New Appeal<br>se this option to file a new appeal<br>rith the Board. You can also<br>se this option to return to a<br>aved, but unsubmitted                                       | tatus. <u>(via twitter @USMSPBSTATUS)</u> Pleading » File a Pleading in an Existing Proceeding                                                                                                    | Addendum »                                                                                                    | e-Filing Status »                                                                                                    | Descriterer                                                                                                    |
| lew Appeal »<br>ile a New Appeal<br>se this option to file a new appeal<br>ith the Board. You can also<br>se this option to return to a<br>aved, but unsubmitted                                                                      | Pleading »<br>File a Pleading in an Existing<br>Proceeding                                                                                                    | Addendum »                                                                                                    | e-Filing Status »                                                                                                    | Demesthem                                                                                                    |
| ppeal.<br>Iriginal Jurisdiction<br>ases »<br>ile a new case within the MSPB's<br>riginal jurisdiction<br>SA - Whistleblowing »                                                                                                    | This option includes filing a petition<br>for review of an Initial Decision. It<br>also includes submitting a<br>Designation of Representative or<br>Changes in Contact Information.<br>Appellant Designation of<br>Representative has to be submitted<br>online by the appellant or in hard<br>copy to MSPB. MSPB will need to<br>process the Appellant Designation<br>of Representative before the<br>representative will be able to<br>access e-Appeal.<br>An appellant's representative<br>cannot use the e-appeal system to<br>enter an appearance. | Initiate Addendum Proceeding<br>Following Final MSPB Decision<br>Use this option to file a motion for<br>attorney's fees, motion for<br>consequential damages or motion<br>for compensatory damages.There<br>must be a final Board decision in<br>order to pursue any of these<br>options. | View/Change e-Filing Status<br>Use this option to register as an e-<br>filer, or to withdraw your<br>registration as an e-filer. If you are<br>reporting a change in contact<br>information, such as telephone<br>number or address (physical or e-<br>mail), click the second option, File a<br>Pleading in an Existing Proceeding. | Kepository »<br>View Case and Case Documents<br>Use this option to view case<br>information and associated<br>documents. Necessary security<br>steps must be adhered to access<br>the case and associated<br>documents. |
| ISPB Website<br>Ielp Links<br>echnical Assistance<br>Iow does Electronic Filing W<br>Vhat is a petition for enforce<br>Vhat is the difference betwe                                                                                   | /ork?<br>ement?<br>een an award of compensatory                                                                                                    | damages and an award of cor                                                                                                    | nsequential damages?                                                                                                    | MSPB Website   Privacy A                                                                                                    |

https://e-appeal.mspb.gov/Help/P\_482.htm

#### **Overview of Electronic Filing at the Merit Systems Protection Board**

Most of the Board's rules governing electronic filing (e-filing) are set out in its regulation at <u>5 C.F.R.</u> <u>1201.14</u>. Additional information can be found in the Board's <u>Federal Register Notice of September 27</u>, <u>2004</u>.

- 1. What does it mean to be an e-filer in an MSPB proceeding?
- 2. What must I do to engage in electronic filing?
- 3. Must all persons associated with a party make the same decision regarding e-filing?

4. If I register as an e-filer, will I be required to disclose my email address to other parties and their representatives?

- 5. What type of documents can be filed electronically?
- 6. Are there documents that cannot be filed or served electronically?
- 7. May I submit an electronic pleading via email?
- 8. If I am registered as an e-filer, must I file everything by electronic means?
- 9. Must electronic pleadings be submitted in a particular format?

10. Are there limits to the number of attachments I can submit as part of an electronic pleading?

11. Will I have the opportunity to review my pleading before I submit it to the Board?

12. If I am unable to complete a pleading while I am online, will I lose what I have created?

13. When I submit some components of a pleading electronically, and some by nonelectronic means, when must I file the non-electronic components?

14. Once I have registered as an e-filer, can I change my mind?

15. How do I serve electronic pleadings on other parties?

16. If I register as an e-filer, how will I receive documents from the Board and other e-filers?

17. Will I get confirmation that my electronic pleading has been received?

• You can start with:

Pleading, or

e-Filing Status.

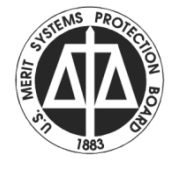

- First step is to create a user\_id.
- In addition to providing a password, you will be asked to provide answers to 3 security questions, which are used for a secondary security check when accessing the repository.

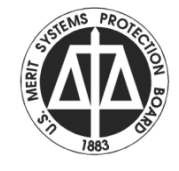

- After logging in, you will be prompted for the MSPB Docket Number.
- You will be then asked to confirm that the correct case has been selected and your identity.

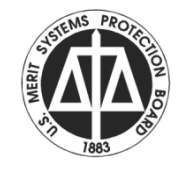

🖉 Docket# Validation - Windows Internet Explorer -http://10.10.10.64/e-appeal/PleadingDocketValidation.aspx U.S. MSPB Merit Systems Protection Board November 30, 2011 e-Appeal Online Tech Support Save & Exit My Account Enter your Docket Number issued by MSPB Be careful about entering the last two digits of the docket number. If your appeal has been dismissed without prejudice and reinstated, the docket number might end in I-2 or W-2 instead of I-1 or W-1. Similarly, if a case has been remanded by the Board it might end in B-1 or B-2. The Docket Number will be listed on the first page of every Notice, Order, or Decision issued by the MSPB. Docket Number continue MSPB Website | Privacy Act

😜 Internet

🔩 100% 🛛 🔻

| 🥟 e-Filer Working for Self - Windows Internet Explorer                                                                                                    |                                                                                                  |
|----------------------------------------------------------------------------------------------------|--------------------------------------------------------------------------------------------------|
| http://10.10.10.64/e-appeal/PleadingEfilerWorkingForSelf.aspx                                                                                                    | <b>~</b>                                                                                         |
| U.S. MSPB Merit Systems Protection Board<br>e-Appeal Online                                                                                                    | November 28, 2011                                                                                |
| My Account Tech Support Save & Exit                                                                                                    |                                                                                                  |
| If you are the Agency Representative, the Appellant, or the Appellant's<br>Representative, select "Under My Own Name." If you are a paralegal or other<br>person acting on behalf of one of the parties' representatives, select "On<br>Behalf of Someone Else." | Help Links ③<br>Contract All   ExpandAll<br>Under My Own Name or On Behalf I<br>of Someone Else? |
| ○ Under My Own Name   ○ On Behalf of Someone Else                                                                                                    |                                                                                                  |
| Click here to provide feedback to MSPB.                                                                                                    |                                                                                                  |
|                                                                                                    | MSPB Website   Privacy Act 🥃                                                                     |
|                                                                                                    | 😌 Internet 🔍 100% 🔹 💡                                                                            |

- The system is designed for paralegals and other support staff to access using their own id.
- They would select On Behalf of Someone Else. An email is sent to the 'other' advising of this access the first time it occurs.

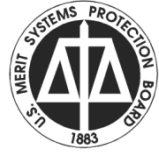

| Case Parties - Matching Last Name - Windows Internet Explorer                                                                                                    |                              |
|----------------------------------------------------------------------------------------------------|------------------------------|
| http://10.10.10.64/e-appeal/PleadingEfilerLastNameMatch.aspx                                                                                                    | ~                            |
| U.S. MSPB Merit Systems Protection Board<br>e-Appeal Online                                                                                                    | November 28, 2011            |
| My Account Tech Support Save & Exit                                                                                                    |                              |
| <ul> <li>Please select the Representative on whose behalf you are acting:</li> <li>Joseph E. Joseph J. Jr., Esq Private Attorney<br/>S. Fourth Street<br/>Louisville, KY - 40208</li> <li>None of the above</li> </ul> |                              |
| Continue                                                                                                    |                              |
|                                                                                                    | MSPB Website   Privacy Act 🚽 |
|                                                                                                    | 😜 Internet 🔍 100% 👻          |

| Inttp://10.10.10.64/e-appeal/PleadingEnsureEFiler.aspx   Image: Select your E-Filer status   Do you wish to register as an E-Filer in this appeal?   Before answering, please read the following:   Registration as an E-Filer enables you to file any or all of your pleadings with the Board in electronic form. Registered E-Filers and all documents issued by the Board in electronic form. If you elect to be served electronically, MSPB will e-mail you may file any pleading, or portion of a pleading, by non-electronic means. You can withdraw your registration as an e-Filer   Image: Image: Image | Pleading Start - Windows Internet Explorer                                                                                                    |                                                                                                    |
|----------------------------------------------------------------------------------------------------|----------------------------------------------------------------------------------------------------|----------------------------------------------------------------------------------------------------|
| Description Description <b>Select your E-filer status</b> Do you wish to register as an E-filer in this appeal?   Before answering, please read the following:   Registration as an E-filer enables you to file any or all of your pleadings with the Board in gleatoring for a change in geographic a change in geographic is a change in geographic is a change in geographic a change in geographic a  | http://10.10.10.64/e-appeal/PleadingEnsureEFiler.aspx                                                                                                    |                                                                                                    |
| My Account       Tech Support       Save & Exit         Select your E-Filer status       Do you wish to register as an E-Filer in this appeal?         Before answering, please read the following:       Contract All   ExpandAll         Registration as an E-Filer enables you to file any or all of your pleadings with the Board in electronic form. Registration also means you consent to accept service of all pleadings filed by other registered E-Filers and all documents issued by the Board in electronic form. If you elect to be served electronic means. You can withdraw your negistration as an e-filer any time.       I elect to E-File         I elect to E-File       I decline to E-File         I elect to E-File       I decline to E-File                                                                                                    | U.S. MSPB Merit Systems Protection Board<br>e-Appeal Online                                                                                                    | November 28, 2011                                                                                                    |
| Select your E-Filer status         Do you wish to register as an E-Filer in this appeal?         Before answering, please read the following:         Registration as an E-Filer enables you to file any or all of your pleadings with the Board in electronic form. Registration also means you consent to accept service of all pleadings filed by other registered E-Filers and all documents issued by the Board in electronic form. If you elect to be served electronically, MSPB will e-mail you notification when documents are posted to the repository. If registered as an E-Filer, you may file any pleading, or portion of a pleading, by non-electronic means. You can withdraw your registration as an e-filer any time.         I elect to E-File       I decline to E-File                                                                                                    | My Account Tech Support Save & Exit                                                                                                    |                                                                                                    |
| Before answering, please read the following:<br>Registration as an E-Filer enables you to file any or all of your pleadings with the Board in<br>electronic form. Registration also means you consent to accept service of all pleadings filed<br>by other registered E-Filers and all documents issued by the Board in electronic form. If<br>you elect to be served electronically, MSPB will e-mail you notification when documents are<br>posted to the repository. If registered as an E-Filer, you may file any pleading, or portion<br>of a pleading, by non-electronic means. You can withdraw your registration as an e-filer at<br>any time.<br>I elect to E-File<br>Continue                                                                                                    | Do you wish to register as an E-Filer in this appeal?                                                                                                    | Help Links ⊛<br>Contract All   ExpandAll                                                                                          |
|                                                                                                    | Before answering, please read the following:<br>Registration as an E-Filer enables you to file any or all of your pleadings with the Board in<br>electronic form. Registration also means you consent to accept service of all pleadings filed<br>by other registered E-Filers and all documents issued by the Board in electronic form. If<br>you elect to be served electronically, MSPB will e-mail you notification when documents are<br>posted to the repository. If registered as an E-Filer, you may file any pleading, or portion<br>of a pleading, by non-electronic means. You can withdraw your registration as an e-filer at<br>any time.<br>I elect to E-File<br><b>continue</b> | What do I do if I want to notify the MSPB of a change in geographic address or telephone number? How does Electronic Filing Work? |
|                                                                                                    |                                                                                                    | MSPB Website   Privacy Act                                                                                                    |
| MSPB Website   Privacy Act                                                                                                    |                                                                                                    | 😜 Internet 🛛 🔍 100% 👻                                                                                                    |

- Most times, you will be presented with the generic pleading option; where you enter the title for your pleading.
- Depending on case status the options may be restricted to specific pleadings.

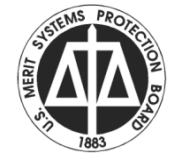

| Pleading Int    | erview -    | Windows Inter       | net Explor   | er                        |                  |                  |              |             |                 |
|-----------------|-------------|---------------------|--------------|---------------------------|------------------|------------------|--------------|-------------|-----------------|
| http://10.10.1  | 0.64/e-app  | eal/PleadingIntervi | ew.aspx      |                           |                  |                  |              |             |                 |
|                 | υ.          | .S. MSPB<br>e-Appea | Merit Systen | ns Protectio<br><b>Ne</b> | on Board         |                  |              | Noven       | ıber 28, 201    |
| tart Inte       | erview      | Attach Files        | Submit       | Print                     | Delete           | My Account       | Tech Support | Save & Exit |                 |
| litle - Other   | r Non-PF    | R Pleading          |              |                           |                  |                  |              |             |                 |
| I. Enter a brid | ef title fo | r your pleading.    | (Response    | e Requir                  | ed)              |                  |              |             |                 |
| Other Non-Pl    | FR Plead    | ling                |              | Enter                     | a brief title fo | r your pleading. |              |             |                 |
| max 100 cha     | ars)        |                     |              |                           |                  |                  |              |             |                 |
|                 |             |                     |              |                           |                  | Contin           | ue           |             |                 |
|                 |             |                     |              |                           |                  |                  |              |             |                 |
|                 |             |                     |              |                           |                  |                  |              |             |                 |
|                 |             |                     |              |                           |                  |                  |              | MSPB Websit | e   Privacy Act |

- You are then prompted to select whether you want to upload your pleading or enter it on-line.
- Upload is best for any substantive pleading.
- On-line for short replies to orders or another pleading.

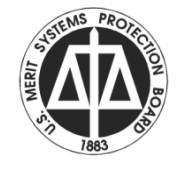

| Et http://10.10.10.64/e-appeal/PleadingInterview.aspx   Image: Display the example all pleading interview.aspx   November 28, 24   Start   Interview   Attach Files   Submit   Print   Delete   My Account   Tech Support   Save & Exit   Pleading - Other Non-PFR Pleading   1. Would you like to enter the text online or upload a file containing the pleading? (Response Required)   Upload   Enter Online   TRACE: 11.85569.35.389 Continue                                                                                                    | http://10.10.10.64/e-appeal/PleadingInterview.aspx            With the second second s                                                     | http://10.10.10.64/e-appeal/PleadingInterview.aspx            W.S. MSPB Merit Systems Protection Board<br>e-Appeal Online          Start       Interview       Attach Files       Submit       Print       Delete       My Account       Tech Support       Save & Exit         Pleading - Other Non-PFR Pleading       .       .       .       .       .       .       .       .       .       .       .       .       .       .       .       .       .       .       .       .       .       .       .       .       .       .       .       .       .       .       .       .       .       .       .       .       .       .       .       .       .       .       .       .       .       .       .       .       .       .       .       .       .       .       .       .       .       .       .       .       .       .       .       .       .       .       .       .       .       .       .       .       .       .       .       .       .       .       .       .       .       .       .       .       .       .       .       .       .       . | <form><form><form>         Interview       US: MSPB definition block         Account of the system Protection Block       Continue     Account definition of the system Protection Block  Account definition of the system Protection Block  Account definition of the system Protection of the system Protection Block  Account definition of the system Protection Block  Account definition of the system Protection Block  Account definition of the system Protection Block  Account definition of the system Protection Block  Account definition of the system Protection Block  Account definition of the system Protection Block  Account definition of the system Protection Block  Account definition of the system Protection Block  Account definition of the system Protection Block  Account definition</form></form></form> | Pleading Interview -                                                                            | Windows Intern               | et Explorer            |               |            |              |             |             |
|----------------------------------------------------------------------------------------------------|----------------------------------------------------------------------------------------------------|----------------------------------------------------------------------------------------------------|----------------------------------------------------------------------------------------------------|-------------------------------------------------------------------------------------------------|------------------------------|------------------------|---------------|------------|--------------|-------------|-------------|
| Wissing Discretion Board Condition       Using Systems Protection Board Condition       November 28, 20         Start       Interview       Attach Files       Submit       Print       Delete       My Account       Tech Support       Save & Exit         Pleading - Other Non-PFR Pleading         1. Would you like to enter the text online or upload a file containing the pleading?         (Response Required)       Upload         Enter Online       Continue                                                                                                    | With the product of the product of the p | With Systems Protection Board<br>e-Appeal Online       November 28, 20         Start       Interview       Attach Files       Submit       Print       Delete       My Account       Tech Support       Save & Exit         Pleading - Other Non-PFR Pleading       .       .       .       .       .       .       .       .       .       .       .       .       .       .       .       .       .       .       .       .       .       .       .       .       .       .       .       .       .       .       .       .       .       .       .       .       .       .       .       .       .       .       .       .       .       .       .       .       .       .       .       .       .       .       .       .       .       .       .       .       .       .       .       .       .       .       .       .       .       .       .       .       .       .       .       .       .       .       .       .       .       .       .       .       .       .       .       .       .       .       .       .       .       .       .       .     | <text></text>                                                                                                    | http://10.10.10.64/e-app                                                                        | beal/PleadingIntervie        | w.aspx                 |               |            |              |             |             |
| Start       Interview       Attach Files       Submit       Print       Delete       My Account       Tech Support       Save & Exit         Pleading - Other Non-PFR Pleading       .       .       .       .       .       .       .       .       .       .       .       .       .       .       .       .       .       .       .       .       .       .       .       .       .       .       .       .       .       .       .       .       .       .       .       .       .       .       .       .       .       .       .       .       .       .       .       .       .       .       .       .       .       .       .       .       .       .       .       .       .       .       .       .       .       .       .       .       .       .       .       .       .       .       .       .       .       .       .       .       .       .       .       .       .       .       .       .       .       .       .       .       .       .       .       .       .       .       .       .       .       . | Start       Interview       Attach Files       Submit       Print       Delete       My Account       Tech Support       Save & Exit         Pleading - Other Non-PFR Pleading       .       .       .       .       .       .       .       .       .       .       .       .       .       .       .       .       .       .       .       .       .       .       .       .       .       .       .       .       .       .       .       .       .       .       .       .       .       .       .       .       .       .       .       .       .       .       .       .       .       .       .       .       .       .       .       .       .       .       .       .       .       .       .       .       .       .       .       .       .       .       .       .       .       .       .       .       .       .       .       .       .       .       .       .       .       .       .       .       .       .       .       .       .       .       .       .       .       .       .       .       .       .                                                                                                    | Start       Interview       Attach Files       Submit       Print       Delete       My Account       Tech Support       Save & Exit         Pleading - Other Non-PFR Pleading       .       .       .       .       .       .       .       .       .       .       .       .       .       .       .       .       .       .       .       .       .       .       .       .       .       .       .       .       .       .       .       .       .       .       .       .       .       .       .       .       .       .       .       .       .       .       .       .       .       .       .       .       .       .       .       .       .       .       .       .       .       .       .       .       .       .       .       .       .       .       .       .       .       .       .       .       .       .       .       .       .       .       .       .       .       .       .       .       .       .       .       .       .       .       .       .       .       .       .       .       .       .                                    | Start       Interview       Attach Files       Submit       Print       Delete       My Account       Tech Support       Save & Exit         Pleading - Other Non-PFR Pleading                                                              My Account       Tech Support       Save & Exit                                                                                                    | U.                                                                                              | . <b>S. MSPB</b><br>e-Appeal | Merit Systems Protecti | on Board      |            |              | Noven       | ıber 28, 20 |
| Pleading - Other Non-PFR Pleading  1. Would you like to enter the text online or upload a file containing the pleading? (Response Required)  Upload Enter Online TRACE: 11.85569.35.389 Continue                                                                                                    | Pleading - Other Non-PFR Pleading  1. Would you like to enter the text online or upload a file containing the pleading?  (Response Required)  Upload Enter Online  TRACE: 11.85569.35.389  Continue                                                                                                    | Pleading - Other Non-PFR Pleading  1. Would you like to enter the text online or upload a file containing the pleading? (Response Required)  Upload Enter Online TRACE: 11.85569.35.389 Continue                                                                                                    | Pleading - Other Non-PFR Pleading           1. Would you like to enter the text online or upload a file containing the pleading?           Upload           Enter Online   TRACE: 11.85569.35.389 Continue                                                                                                    | Start Interview                                                                                 | Attach Files                 | Submit Print           | Delete        | My Account | Tech Support | Save & Exit |             |
| 1. Would you like to enter the text online or upload a file containing the pleading?<br>(Response Required)<br>Upload<br>Enter Online<br>TRACE: 11.85569.35.389<br>Continue                                                                                                    | 1. Would you like to enter the text online or upload a file containing the pleading?<br>(Response Required)<br>Upload<br>Enter Online<br>TRACE: 11.85569.35.389<br>Continue                                                                                                    | 1. Would you like to enter the text online or upload a file containing the pleading?<br>(Response Required)<br>Upload<br>Enter Online<br>TRACE: 11.85569.35.389<br>Continue                                                                                                    | 1. Vould you like to enter the text online or upload a file containing the pleading?<br>(Response Required)<br>Dupload<br>Enter Online<br>TRACE: 11.85569.35.389<br>Continue                                                                                                    | Pleading - Other No                                                                             | n-PFR Pleading               |                        |               |            |              |             |             |
|                                                                                                    |                                                                                                    |                                                                                                    | MSPB Website   Privac                                                                                                    | 1. Would you like to er<br>(Response Required<br>Upload<br>Enter Online<br>TRACE: 11.85569.35.3 | Nter the text onlin          | e or upload a file (   | ontaining the | Continu    | ue           |             |             |
|                                                                                                    |                                                                                                    |                                                                                                    | MSPB Website   Privac                                                                                                    |                                                                                                 |                              |                        |               |            |              |             |             |
|                                                                                                    |                                                                                                    |                                                                                                    | MSPB Website   Privac                                                                                                    |                                                                                                 |                              |                        |               |            |              |             |             |
|                                                                                                    |                                                                                                    |                                                                                                    | MSPB Website   Privad                                                                                                    |                                                                                                 |                              |                        |               |            |              |             |             |
|                                                                                                    |                                                                                                    |                                                                                                    |                                                                                                    |                                                                                                 |                              |                        |               |            |              |             |             |

- For the enter on-line option you receive a text box for typing up to 4000 characters but often less as italics indents, etc count as characters.
- Some pleadings such as Petition for Review have a series of questions.

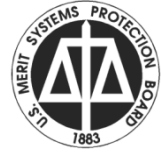

| Pleading Interview - Windows Internet Explorer                |                         |                              |
|---------------------------------------------------------------|-------------------------|------------------------------|
| http://10.10.10.64/e-appeal/PleadingInterview.aspx            |                         | *                            |
| U.S. MSPB Merit Systems Protection Board<br>e-Appeal Online   |                         | November 28, 2011            |
| Start Interview Attach Files Submit Print Delete              | My Account Tech Support | Save & Exit                  |
| Pleading - Other Non-PFR Pleading                             |                         |                              |
| 2. Please enter text of your pleading. (Response Required)    |                         |                              |
| <b>B</b> <i>I</i> <u>U</u> ↔ (× <sub>2</sub> × <sup>2</sup> ) |                         |                              |
|                                                               |                         |                              |
|                                                               |                         | ≣                            |
|                                                               |                         |                              |
| (max 4000 chars)                                              |                         |                              |
| TRACE: 11.85569.35.390                                        |                         |                              |
| Back                                                          | Continue                |                              |
|                                                               |                         |                              |
|                                                               |                         |                              |
|                                                               |                         |                              |
|                                                               |                         | MSPB Website   Privacy Act 🗸 |
| Done                                                          | Interne                 | t 🔍 100% 🔻 💡                 |

ON RO

- Either option will allow you to add attachments later in the process.
- Upload is best with word processing or pdf documents but will accept a range of file formats.
- Do not include electronic signatures
- Do not include oversize images

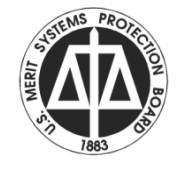

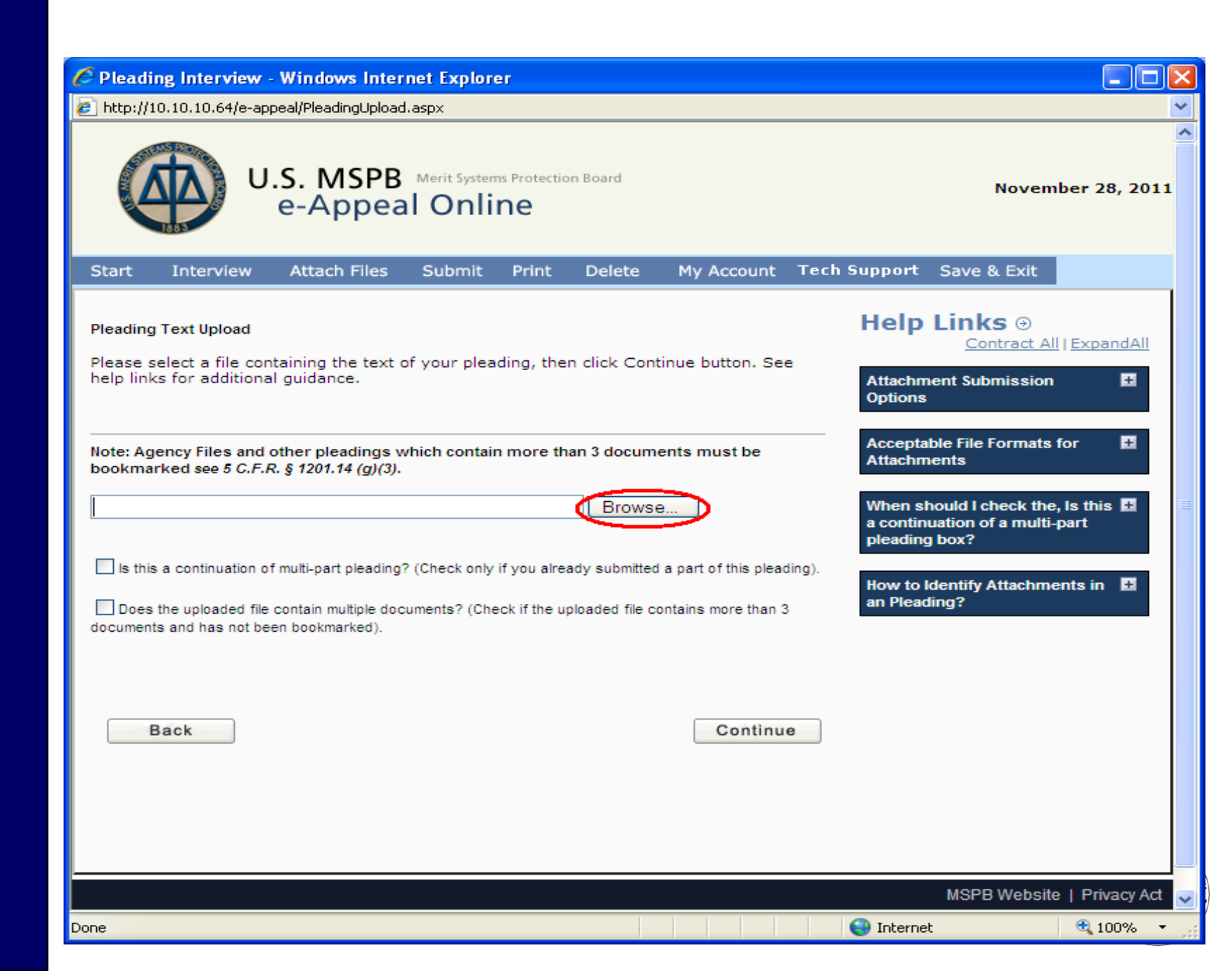

- Once you have selected your file for upload, need to decide whether either of the 2 check boxes are applicable:
- Continuation of prior pleading, or
- More than 3 documents are contained in the uploaded file.

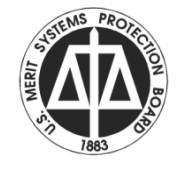

| C Pleading Interview - Windows Internet Explorer                                                                                                    |                                                                                                    |
|----------------------------------------------------------------------------------------------------|----------------------------------------------------------------------------------------------------|
| http://10.10.10.64/e-appeal/PleadingUpload.aspx                                                                                                    | *                                                                                                    |
| U.S. MSPB Merit Systems Protection Board<br>e-Appeal Online                                                                                                    | November 28, 2011                                                                                                    |
| Start Interview Attach Files Submit Print Delete My Account Tec                                                                                                    | h Support Save & Exit                                                                                                   |
| Pleading Text Upload<br>Please select a file containing the text of your pleading, then click Continue button. See<br>help links for additional guidance.                                                                                                    | Help Links ③<br>Contract All   ExpandAll<br>Attachment Submission                                                       |
| Note: Agency Files and other pleadings which contain more than 3 documents must be bookmarked see 5 C.F.R. § 1201.14 (g)(3).                                                                                                    | Acceptable File Formats for Attachments When should I check the, Is this I a continuation of a multi-part pleading box? |
| <ul> <li>Is this a continuation of multi-part pleading? (Check only if you already submitted a part of this pleading).</li> <li>Does the uploaded file contain multiple documents? (Check if the uploaded file contains more than 3 documents and has not been bookmarked).</li> </ul> | How to Identify Attachments in 🖪 an Pleading?                                                                           |
| Back Continue                                                                                                    |                                                                                                    |
| Done                                                                                                    | MSPB Website   Privacy Act                                                                                              |

- Check the continuation box, if this is additional part to the prior pleading.
- This is most often used when uploading an agency file or other large submission where total file size exceeds 10 MB.

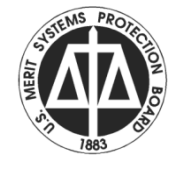

 When using the continuation option, the pleading title should identify it as a part; for example: Agency File – Part 2 or the more descriptive; Agency File – Part 2 Tabs m – p.

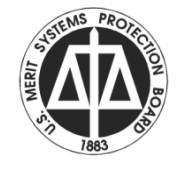

| C Pleading Interview -                                                                                                  | Windows Intern                                                     | et Explorer                                       |                |                                               |                                                                                                    |
|----------------------------------------------------------------------------------------------------|--------------------------------------------------------------------|---------------------------------------------------|----------------|-----------------------------------------------|----------------------------------------------------------------------------------------------------|
| 🙋 http://10.10.10.64/e-app                                                                                              | peal/PleadingUpload.                                               | aspx                                              |                |                                               |                                                                                                    |
| U                                                                                                    | .S. MSPB<br>e-Appea                                                | Merit Systems Protecti                            | on Board       |                                               | November 28, 2011                                                                                                    |
| Start Interview                                                                                                    | Attach Files                                                       | Submit Print                                      | Delete         | My Account                                    | Tech Support Save & Exit                                                                                              |
| Pleading Text Upload<br>Please select a file con<br>help links for additiona                                            | taining the text of<br>I guidance.                                 | f your pleading, the                              | an click Con   | tinue button. See                             | e<br>Attachment Submission<br>■<br>Options                                                                            |
| Note: Agency Files and o<br>bookmarked see 5 C.F.F                                                                      | other pleadings wl<br>A. § 1201.14 (g)(3).                         | hich contain more th                              | han 3 docum    | ents must be<br>e                             | Acceptable File Formats for Attachments When should I check the, Is this a continuation of a multi-part pleading box? |
| Is this a continuation of<br>Does the uploaded file<br>documents and has not been<br>been been been been been been been | f multi-part pleading?<br>contain multiple docu<br>en bookmarked). | (Check only if you alre<br>ments? (Check if the u | eady submitted | I a part of this plead<br>ontains more than 3 | How to Identify Attachments in<br>an Pleading?                                                                        |
| Back                                                                                                    |                                                                    |                                                   |                | Continu                                       | e                                                                                                    |
|                                                                                                    |                                                                    |                                                   |                |                                               | MSPB Website   Privacy Act                                                                                            |
| Done                                                                                                    |                                                                    |                                                   |                |                                               | 😜 Internet 🔍 100% 👻                                                                                                   |

 If the file contains more than 3 documents and bookmarks were not inserted into the file, then check the second box, and you will be provided prompts to identify on which page of your file the various documents begin.

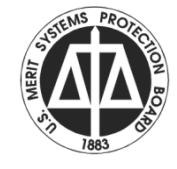

| C Plead   | ing Interview   | · - Windows Inter      | net Explore             | Эſ                  |             |                   |              |              |             |     |
|-----------|-----------------|------------------------|-------------------------|---------------------|-------------|-------------------|--------------|--------------|-------------|-----|
| 🥖 http:// | 10.10.10.64/e-a | ppeal/PleadingDocTitle | es.aspx?id=0            |                     |             |                   |              |              |             | ~   |
|           | ب<br>ک          | J.S. MSPB<br>e-Appea   | <sup>Merit System</sup> | ns Protection<br>ne | on Board    |                   |              | Novem        | ber 30, 201 | .1  |
| Start     | Interview       | Attach Files           | Submit                  | Print               | Delete      | My Account        | Tech Support | Save & Exit  |             |     |
| Enter th  | Document        | Name / Title           | documents               | that are            | included in | the uploaded file | e.           |              |             |     |
| Ba        | ack             |                        |                         |                     |             | Contin            | ue           |              |             |     |
|           |                 |                        |                         |                     |             |                   |              | MSPB Website | Privacy Ac  | t . |
| Done      |                 |                        |                         |                     |             |                   | 😜 Interne    | et           | 🔍 100%      | -   |

- Enter the page number, a description of the document, then click ADD.
- You will then be given a prompt for the next document.
- Once you have entered all the documents, click Continue.

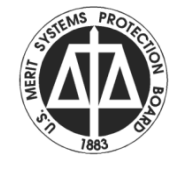

- You will see a confirmation of the 'bookmarks' to be added.
- Then a confirmation of the file uploaded.
- Continue through the Declaration of Facts and Penalty of Perjury prompts.

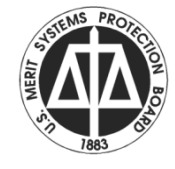

| Attachments - Wi                                           | ndows Internet Exp                                   | olorer                |                                     |                                              |                              |                        |
|------------------------------------------------------------|------------------------------------------------------|-----------------------|-------------------------------------|----------------------------------------------|------------------------------|------------------------|
| http://10.10.10.64/e-                                      | appeal/PleadingAttachm                               | nent.aspx             |                                     |                                              |                              |                        |
|                                                            | U.S. MSPB<br>e-Appea                                 | Merit Systems Prote   | ction Board                         |                                              |                              | November 30, 20        |
| Start Interview                                            | Attach Files                                         | Submit Print          | t Delete                            | My Account                                   | Tech Support Sav             | e & Exit               |
| ttachments                                                 |                                                      |                       |                                     |                                              | Help Linl                    | (S ⊕                   |
| his page lists the attach                                  | ed documents to your p                               | leading and allows    | you to attach ad                    | ditional documents.                          | Note                         | Contract All   ExpandA |
| nat the total size of all at<br>the files you want to atta | tachments submitted an<br>ich exceeds this limit, vo | id your pleading mus  | t be less than 1<br>be processed. ) | 0Mb. If the total size<br>'ou may reduce the | Attachment Su                | bmission Options 🛛 🗄   |
| umber of files attached                                    | to the pleading or chang                             | ge the delivery forma | at in order to rem                  | nain below the file s                        | ize                          |                        |
| milation.                                                  |                                                      |                       |                                     |                                              | Acceptable File              | Formats for 📃          |
|                                                            | No                                                   | Attachments           |                                     |                                              | Attachments                  |                        |
| there any additional do                                    | cumentation you would                                | like to submit in sup | port of the plead                   | ling?                                        | When should I                | check the, Is this a 🔳 |
| Over                                                       |                                                      |                       |                                     |                                              | continuation of<br>box?      | a multi-part pleading  |
| ⊖ Yes                                                      |                                                      |                       |                                     |                                              |                              |                        |
| ◯ No                                                       |                                                      |                       |                                     |                                              | How to Identify<br>Pleading? | Attachments in an 🔳    |
|                                                            |                                                      |                       |                                     |                                              | r rouning i                  |                        |
|                                                            |                                                      |                       |                                     |                                              |                              |                        |
|                                                            |                                                      |                       |                                     |                                              |                              |                        |
|                                                            |                                                      |                       |                                     |                                              |                              |                        |
|                                                            |                                                      |                       |                                     |                                              |                              |                        |
|                                                            |                                                      |                       |                                     |                                              |                              |                        |
|                                                            |                                                      |                       |                                     |                                              |                              |                        |
|                                                            |                                                      |                       |                                     |                                              |                              |                        |
|                                                            |                                                      |                       |                                     |                                              |                              |                        |
|                                                            |                                                      |                       |                                     |                                              |                              |                        |
| Back                                                       |                                                      |                       |                                     | Contin                                       | ue                           |                        |
|                                                            |                                                      |                       |                                     |                                              |                              |                        |
|                                                            |                                                      |                       |                                     |                                              | MS                           | PB Website   Privacy A |

- You will be asked if you have additional attachments.
- You may upload as many attachments as you would like, within the total pleading file size of 10 MB.
- With attachments like main pleading, if more than 3 documents in the attachment and not bookmarked, use the check box so you can add online.

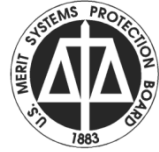

| Attacl                                                                         | nments - Windows Internet Exp<br>10.10.10.64/e-appeal/PleadinoAttachm                                                                                                    | lorer<br>ient.aspx                                                                                                    |                                                                                                    |                                                                                                    |
|--------------------------------------------------------------------------------|----------------------------------------------------------------------------------------------------|----------------------------------------------------------------------------------------------------|----------------------------------------------------------------------------------------------------|----------------------------------------------------------------------------------------------------|
| Q                                                                              | U.S. MSPB<br>e-Appea                                                                                                    | Merit Systems Protection Board                                                                                                    |                                                                                                    | November 30, 2011                                                                                  |
| Start                                                                          | Interview Attach Files                                                                                                    | Submit Print Delet                                                                                                    | e My Account Teo                                                                                                    | h Support Save & Exit                                                                              |
| Attachm<br>This page<br>that the to<br>the files y<br>number or<br>limitation. | ents<br>I lists the attached documents to your p<br>otal size of all attachments submitted an<br>you want to attach exceeds this limit, yo<br>f files attached to the pleading or chang | leading and allows you to attact<br>d your pleading must be less that<br>our pleading cannot be processe<br>ge the delivery format in order to | n additional documents. Note<br>an 10Mb. If the total size of<br>cd. You may reduce the<br>remain below the file size | Help Links (Contract All   ExpandAll<br>Attachment Submission Options  Acceptable File Formats for |
| #                                                                              | Title                                                                                                    | Format                                                                                                    | Delete                                                                                                    | Attachments                                                                                        |
| 1                                                                              | Attachment 1                                                                                                    | Uploaded                                                                                                    | ×                                                                                                    | When should I check the, Is this a 🔳                                                               |
| Is there an<br>Ye<br>No<br>Bac                                                 | ny additional documentation you would<br>es<br>o                                                                                                    | like to submit in support of the p                                                                                                    | Continue                                                                                                    | How to Identify Attachments in an Pleading?                                                        |
|                                                                                |                                                                                                    |                                                                                                    | Conti                                                                                                    | inue<br>MSPR Website J. Privacy Ad                                                                 |
|                                                                                |                                                                                                    |                                                                                                    |                                                                                                    |                                                                                                    |

|                                                                                                    |                                                                                                    | cxptorer                                                                                                    |                                                                                             |                      |                                                                                                    |
|----------------------------------------------------------------------------------------------------|----------------------------------------------------------------------------------------------------|----------------------------------------------------------------------------------------------------|---------------------------------------------------------------------------------------------|----------------------|----------------------------------------------------------------------------------------------------|
|                                                                                                    | U.S. MSPI<br>e-Appe                                                                                                    | B Merit Systems Pr<br>al Online                                                                                            | rotection Board                                                                             |                      | November 30, 2011                                                                                                    |
| Start Inter                                                                                                    | view Attach Files                                                                                                    | Submit P                                                                                                    | rint Delete                                                                                 | My Account           | Tech Support Save & Exit                                                                                                    |
| New Attachment<br>This page allows y<br>the total size of all<br>total size of the file<br>processed. You m<br>delivery format in o<br>Document Title<br>Delivery Format<br>Select the file to | t<br>you to attach additional doc<br>attachments submitted and<br>es you want to attach exce<br>lay reduce the number of f<br>order to remain below the f<br>Uploaded<br>be uploaded | cuments that support<br>d your pleading must<br>beds this limit, your p<br>iles attached to the p<br>file size limitation. | t your pleading. Note<br>t be less than 10Mb.<br>bleading cannot be<br>pleading or change t | that<br>If the<br>he | Help Links (Contract All   ExpandAll<br>Attachment Submission Options (Attachments for<br>Acceptable File Formats for<br>Attachments (Men should I check the, Does the (Men should I check the, Does the (Men should I check the)))))))))))))))))))))))))))))))))))) |
| Does the uplo<br>documents in the                                                                                                    | aded file contain multiple d                                                                                                    | ocuments? (Check d                                                                                                    | Browse                                                                                      | nter titles for each | How to Identify Attachments in an Pleading?                                                                                                    |
| Does the uplo<br>documents in the<br>Back                                                                                                    | aded file contain multiple d<br>file).                                                                                                    | ocuments? (Check o                                                                                                    | Browse                                                                                      | nter titles for each | ue                                                                                                    |

 If you have an attachment, which cannot be uploaded, you may include a reference in your pleading by making an entry on the attachment page, with paper as the upload option, you will then need to send copy to MSPB and other parties.

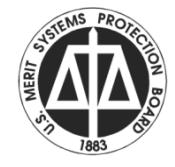

#### Windows Internet Explorer

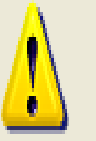

The attachment file could not be uploaded to MSPB because the size of the completed PDF file will be over 10 MB. Please submit your attachment via alternate means or upload the attachment file with a smaller size.

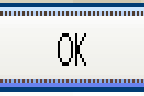

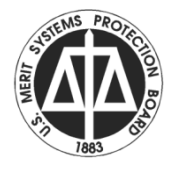

- The pleading will be validated after attachment processing. If errors you will be prompted to correct.
- Otherwise, the Certificate of Service prompts will begin.

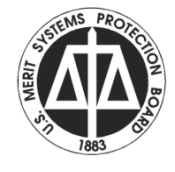

 If there are parties to be served by traditional means, you will be asked to enter service method.

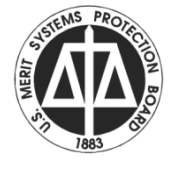

| C Servi             | ce Informat                                                 | ion - Windows Inte                                                     | rnet Explo                                   | rer                            |                             |                     |                   |              |              |                |      |
|---------------------|-------------------------------------------------------------|------------------------------------------------------------------------|----------------------------------------------|--------------------------------|-----------------------------|---------------------|-------------------|--------------|--------------|----------------|------|
| 🙋 http://           | /10.10.10.64/6                                              | e-appeal/PleadingService                                               | eInfo.aspx                                   |                                |                             |                     |                   |              |              |                | ~    |
|                     | U.S. MSPB Merit Systems Protection Board<br>e-Appeal Online |                                                                        |                                              |                                |                             |                     |                   | Novem        | iber 30, 20  | 11             |      |
| Start               | Interview                                                   | w Attach Files                                                         | Submit                                       | Print                          | Delete                      | My A                | ccount            | Tech Support | Save & Exit  |                |      |
|                     |                                                             | Ser                                                                    | vice Infor                                   | mation                         |                             |                     |                   |              |              |                |      |
| Plea<br>per<br>to e | ase identify<br>son in the c<br>each person                 | the delivery method<br>ase party list who is<br>in the case party list | used to ser<br>not e-filing,<br>t and to the | nd the as<br>and the<br>Board. | sembled ple<br>additional p | ading to<br>aper do | o each<br>cuments | 1            |              |                |      |
|                     | MS                                                          | SPB OFFICE                                                             | US                                           | S Postal I                     | Mail                        | ~                   |                   |              |              |                |      |
|                     | Sha                                                         | ron S.                                                                 | 5                                            | Select                         |                             | ~                   |                   |              |              |                |      |
|                     | Meli                                                        | ssa L. i                                                               | 5                                            | Select                         |                             | ~                   |                   |              |              |                |      |
|                     |                                                             |                                                                        |                                              |                                |                             |                     |                   |              |              |                |      |
|                     |                                                             |                                                                        |                                              |                                |                             |                     |                   |              |              |                |      |
|                     |                                                             |                                                                        |                                              |                                |                             |                     |                   |              |              |                |      |
|                     |                                                             |                                                                        |                                              |                                |                             |                     |                   |              |              |                |      |
|                     |                                                             |                                                                        |                                              |                                |                             |                     |                   |              |              |                |      |
|                     |                                                             |                                                                        |                                              |                                |                             |                     |                   |              |              |                |      |
|                     |                                                             |                                                                        |                                              |                                |                             |                     |                   |              |              |                |      |
|                     |                                                             |                                                                        |                                              |                                |                             | _                   |                   |              |              |                |      |
| В                   | ack                                                         |                                                                        |                                              |                                |                             |                     | Contin            | ue           |              |                |      |
|                     |                                                             |                                                                        |                                              |                                |                             |                     |                   |              |              |                |      |
|                     |                                                             |                                                                        |                                              |                                |                             |                     |                   |              | MSPB Website | e   Privacy Ad | at 🗸 |
|                     |                                                             |                                                                        |                                              |                                |                             |                     |                   | 😜 Interne    | t            | 100%           | •    |

| C Service Informati               | ion - Windows Inter                           | rnet Explorer                    |                                        |                                       |              |              |               |      |
|-----------------------------------|-----------------------------------------------|----------------------------------|----------------------------------------|---------------------------------------|--------------|--------------|---------------|------|
| 🙋 http://10.10.10.64/e            | -appeal/PleadingCertify.                      | .aspx                            |                                        |                                       |              |              |               | ~    |
|                                   | U.S. MSPB<br>e-Appea                          | Merit Systems P                  | rotection Board                        |                                       |              | Novem        | ber 30, 20    | 11   |
| Start Interviev                   | v Attach Files                                | Submit P                         | rint Delete                            | My Account                            | Tech Support | Save & Exit  |               |      |
|                                   | Serv                                          | vice Informa                     | tion                                   |                                       |              |              |               |      |
| ✓ I agree to sen<br>also assemble | d all additional pape<br>d pleading to non-ef | r documents t<br>Filers by the e | o pleading partie<br>nd of next busine | s and the Board,<br>ass day as stated | , and<br>I.  |              |               | 111  |
|                                   |                                               |                                  |                                        |                                       |              |              |               |      |
|                                   | (                                             | Continue                         |                                        |                                       |              |              |               |      |
|                                   |                                               |                                  |                                        |                                       |              | MSPB Website | e   Privacy A | ct 🤜 |
| Done                              |                                               |                                  |                                        |                                       | 😜 Interne    | t            | 🔍 100%        | ÷.,  |

- The final submission page will display after completion of the service prompts.
- There are 3 options:
  - Print/Review draft
  - Final Submission
  - Save and Do Not Submit.

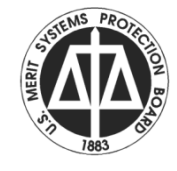

| Pleading Submission Options - Windows Internet Explorer                                                                                                    |                                                                                 |
|----------------------------------------------------------------------------------------------------|---------------------------------------------------------------------------------|
| Participation (2010) /// Provide the American American Americ<br>American American American American American American American American American American American American American American American American American American American American American American American American American American A | ~                                                                               |
| U.S. MSPB Merit Systems Protection Board<br>e-Appeal Online                                                                                                    | November 30, 2011                                                               |
| Start Interview Attach Files Submit Print Delete My Account Tech                                                                                                    | n Support Save & Exit                                                           |
| Pleading Submission Options     Your pleading has successfully validated. Please select one of the following three options.                                                                                                    | Help Links<br><u>Contract All   ExpandAll</u>                                   |
| Print Draft Copy for Review                                                                                                    | How to view an e-Appeal generated Pleading? <u>Click Here</u> to view tutorial. |
| Final Submission                                                                                                    |                                                                                 |
| <u>On-Line Submission</u> : Once you are sure that your pleading is ready for submission use this option to<br>immediately deliver your pleading to MSPB. Once you submit your pleading, you will not be able to update<br>or correct any data online. Corrections will have to be sent to the MSPB office to which the pleading was<br>submitted. You will be able to print a copy for your records and receive a checklist of attachments at the<br>end of this process.                                                                                                    |                                                                                 |
| Save and Do Not Submit<br>Save : Use this option if you are not ready to submit your pleading at this time. Your e-appeal will be<br>saved for 90 days, during which time you can return, update and submit.                                                                                                    |                                                                                 |
|                                                                                                    | ×<br><                                                                          |
| Back                                                                                                    |                                                                                 |
|                                                                                                    | MSPB Website   Privacy Act 🐱                                                    |
|                                                                                                    | 😜 Internet 🔍 100% 👻                                                             |

- Print Draft Copy for Review will open the pleading as a PDF file for your review.
- You should NOT print this copy for serving others, as it is still a DRAFT.

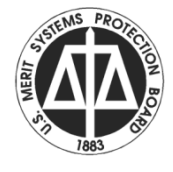

 Save and Do Not Submit – allows for you to place the submission on hold. When you next log on provide the docket number for this case. You will be asked if you want to resume this pleading.

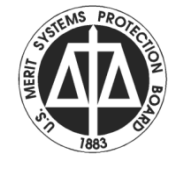

| Pleading Submitted - Confirmation                        | n - Windows II                         | nternet Explorer                           |                    |              |             |                   |
|----------------------------------------------------------|----------------------------------------|--------------------------------------------|--------------------|--------------|-------------|-------------------|
| Attp://10.10.10.64/e-appeal/PleadingSubm                 | issionConf.aspx                        |                                            |                    |              |             | ~                 |
| U.S. MSPE<br>e-Appea                                     | Merit Systems                          | Protection Board                           |                    |              | Noven       | nber 30, 2011     |
| My Account Additional Pleading                           | in this Case                           | Pleading in An                             | other Case         | Tech Support | Save & Exit |                   |
| Subn                                                     | nission Confirm                        | nation                                     |                    |              |             |                   |
| Your pleading has been successfully submit<br>applicatio | ted. Please select<br>on from the menu | t one of the following the<br>on the left. | ree options, or ex | it the       |             |                   |
| Filer's Logon Name:                                      |                                        |                                            |                    |              |             |                   |
| Filer's Name:                                            | Joseph                                 | Esq.                                       |                    |              |             |                   |
| Submission Date:                                         | 11/30/2011 11:                         | 01 AM                                      |                    |              |             |                   |
| Confirmation Number:                                     | 1515467879                             |                                            |                    |              |             | -                 |
| Pleading Number:                                         | 2011000281                             |                                            |                    |              |             |                   |
| MSPB Office:                                             | Office of the C                        | lerk of the Board                          |                    |              |             |                   |
| ATTENTION: e-Appeal process has chang<br>appea           | ed, there may be<br>arance in the repo | a 30 minute delay betwo<br>sitory.         | een submission a   | nd           |             |                   |
| Note: NEW Options availab                                | le for addtional pl                    | eadings; see toolbar abo                   | ove.               |              |             |                   |
| Print C                                                  | Confirmation                           | Details                                    |                    |              |             |                   |
| Print                                                    | Submitted Pl                           | eading                                     |                    |              |             |                   |
| Com                                                      | ments on e-A                           | ppeal                                      |                    |              |             |                   |
|                                                          |                                        |                                            |                    |              |             |                   |
|                                                          |                                        |                                            |                    |              |             |                   |
|                                                          |                                        |                                            |                    |              | MSPB Websit | e   Privacy Act 🧹 |
| Done                                                     |                                        |                                            |                    | 😜 Interne    | st          | 🔍 100% 🔹          |

- After receiving the confirmation page, print a copy of the file or save to your computer.
- If you need to serve other party with paper copy, print the document now. It will contain MSPB page footer with page numbers.

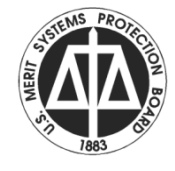

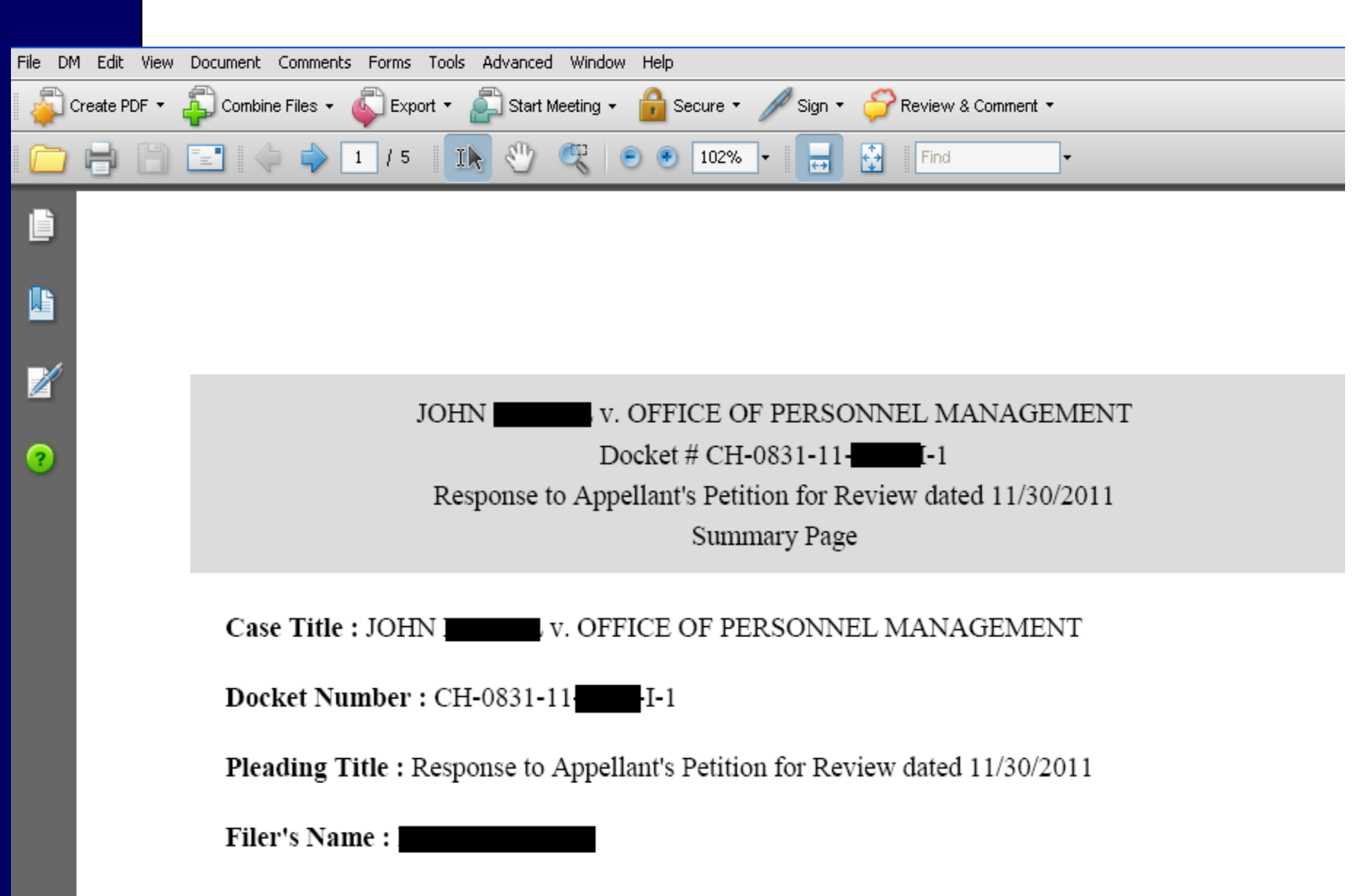

Filer's Pleading Role : Agency Representative

| _              |                              |                                                                                                    |             |
|----------------|------------------------------|----------------------------------------------------------------------------------------------------|-------------|
| <u>F</u> ile D | D <u>M E</u> dit <u>V</u> ie | w <u>D</u> ocument <u>C</u> omments F <u>o</u> rms <u>T</u> ools <u>A</u> dvanced <u>W</u> indow <u>H</u> elp |             |
| -              | Create PDF 🔻                 | 🗧 🖓 Combine Files 👻 🏹 Export 👻 🔊 Start Meeting 👻 🔒 Secure 👻 🥒 Sign 👻 ờ Review & Comment 🝷                     |             |
| 4              |                              | ) 📰 🧅 🖕 4 / 5 🛛 🐘 🖑 🥰 💿 💿 102% 🔻 拱 🚼 Find 🗸                                                                   |             |
| ľ              |                              | www.opm.gov Recruit, Retain and Honor a World-Class Workforce to Serve the American People                    | www.usa.gov |
| <b>L</b>       |                              | Pleading Number : 2011032482 Submission date : 2011-12-16 10:26:32 Confirmation Number: 6038865               | page 4 of 5 |
|                |                              |                                                                                                    |             |

?

#### **Certificate Of Service**

e-Appeal has handled service of the assembled pleading to MSPB only.

| Name & Address                   | Documents               | Method of Service |
|----------------------------------|-------------------------|-------------------|
| MSPB: Office of the Clerk of the | Response to Appellant's | e-Appeal / e-Mail |

#### **Certificate Of Service**

**+**+

102%

5 / 5

Цk

e-Appeal has handled service of the assembled pleading to MSPB only.

| Name & Address                            | Documents                                                          | Method of Service |
|-------------------------------------------|--------------------------------------------------------------------|-------------------|
| MSPB: Office of the Clerk of the<br>Board | Response to Appellant's<br>Petition for Review dated<br>11/30/2011 | e-Appeal / e-Mail |

I agree to send a printed copy of the electronic pleading with attachments to all parties by the end of next business day, as follows:

| Name & Address                    | Documents                                                          | Method of Service |
|-----------------------------------|--------------------------------------------------------------------|-------------------|
| John Appellant<br>MI 48138<br>USA | Response to Appellant's<br>Petition for Review dated<br>11/30/2011 | US Postal Mail    |

AN DA

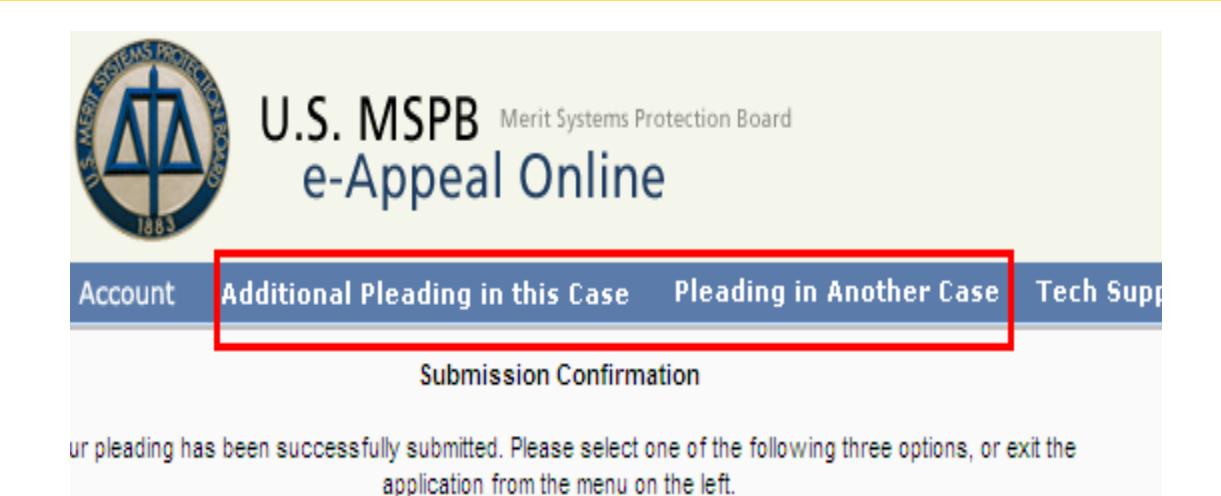

- Note the options on the blue toolbar.
  - You may submit another pleading in this case, or
  - You may submit a pleading in another case.
- Using these options allows you to proceed without entering user\_id and password again.

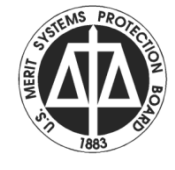

- Submission of pleadings and MSPB distribution of documents generate an email notice to the user with a link to the e-appeal Repository.
- Using the link, passes the docket number without asking you to type it. However, you may always go directly to the Repository option on e-appeal.mspb.gov and log in.

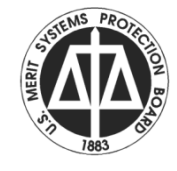

- Generally, documents will post to the Repository within an hour. However if MSPB is experiencing peak demand the time can be longer.
- In addition, there are documents which require manual processing and these may not appear until the next business day.

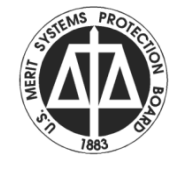

- When accessing the Repository, you will be asked one of your security questions.
- Be careful to select the correct role when logging on.
- You will have to attest to your identity.

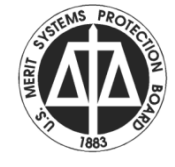

| 🧷 e- | Appeal Reposito      | ry - Windows Internet Explorer                                                           |                     |                            |                                   |
|------|----------------------|------------------------------------------------------------------------------------------|---------------------|----------------------------|-----------------------------------|
| 🥭 ht | tp://10.10.10.64/e-a | appeal/RepositoryMainSearchResults.aspx                                                  |                     |                            | ¥                                 |
|      | TENS POT             |                                                                                          |                     |                            | <u>^</u>                          |
|      |                      |                                                                                          |                     |                            |                                   |
|      |                      | J.J. IVIJPB Merit Systems Protection Board                                               |                     |                            | November 30, 2011                 |
|      |                      | e-Appeal Online                                                                          |                     |                            |                                   |
|      | 1883                 |                                                                                          |                     |                            |                                   |
| Mv   | Account File a       | Pleading Reload Case Print Acces                                                         | s Another Case      | Tech Suppor                | rt Save & Exit                    |
| ,    | Account              | Third out of the field.                                                                  |                     |                            | Sove a said                       |
| Ca   | ase View ———         |                                                                                          | 15.1                |                            | Help Links 🛛                      |
|      |                      |                                                                                          | 15 docum            | ents returned              | Contract All   ExpandAll          |
|      | ATTENTION: e-Ap      | and proceed has changed there may be a 20 m                                              | icute delay between | cubmission                 |                                   |
|      | ATTENTION, e-Ap      | pear process has changed, there may be a 50 m                                            | ind appearance in t | he repository.             | Repository Navigation             |
|      | Title: S             | SHARON S. SIMON V. DEPARTMENT OF COMMEN                                                  | RCE                 |                            | The following are primary         |
|      |                      |                                                                                          |                     |                            | functions of the repository:      |
|      | Case Status: F       | Headquarter Pending                                                                      |                     |                            | Print Prints the complete list of |
|      | Docket #: (          | CH-XXXX-08-0336-I-1                                                                      |                     |                            | documents of which you have       |
|      |                      |                                                                                          |                     | Date                       | participated as a case party.     |
| Tab  | Download/View        | Doc Info.                                                                                | Submitted by        | Issued/                    | the specified document to your    |
|      |                      |                                                                                          |                     | Received                   | local computer in PDF format.     |
|      |                      | Petition for Review                                                                      |                     |                            | Reload Case View Retreive         |
| 4    | Download/View        | OTHER NON-PFR PLEADING                                                                   | APPELLANT           | 11/30/2011                 | original case view.               |
| 3    | Download/View        | CHANGE OF E-FILING STATUS                                                                | APPELLANT           | 11/28/2011                 | Use Exit button on menu bar to    |
| 2    | Download/View        | Submission of Settlement Agreement                                                       | Appellant           | 3/23/2010                  | close the repository listing.     |
| 1    |                      | Petition for Review                                                                      | Appellant           | 10/14/2008                 |                                   |
|      |                      | Initial Appeal File                                                                      |                     |                            | Note:Only documents which have    |
|      |                      | Notice of Additional Attorney Appearing at                                               |                     |                            | available for on-line viewing.    |
| 11   |                      | Hearing                                                                                  | Agency              | 9/2/2008                   | Those without links are not       |
| 10   |                      | Motion to Dismiss for Failure to Prosecute                                               | Agency              | 8/18/2008                  | available in electronic format.   |
| 9    |                      | Prehearing Submissions                                                                   | Agency              | 8/11/2008                  | ~                                 |
| 8    |                      | 2nd Motion to Continue Hearing Date                                                      | Agency              | 8/4/2008                   | <                                 |
| 7    |                      | Request for Ruling on Motion to Dismiss                                                  | Agency              | 6/6/2008                   |                                   |
| 6    |                      | Motion to Dismiss for Failure to Prosecute or in<br>the Alternative Motion for Sanctions | Agency              | 4/25/2008                  | How to view an e-Appeal           |
| 5    |                      | Motion to Continue Hearing                                                               | Agency              | 4/22/2008                  | generated reading.                |
| 4    |                      | Motion to Compel                                                                         | Agency              | 4/7/2008                   | Click Here to view tutorial.      |
| 3    |                      | Designation of Representative/Response File                                              | Agency techsupp     | 0/2/26/2008101             | ✓ ×                               |
| 2    |                      | Designation of Representative                                                            | Appellanticident to | 2/15/20080                 | een routed from Techsupport 1     |
| 1    |                      | Initial Appeal                                                                           | Appellant eam to Ap | 2/4/2008 pplications learn | Take necessary steps to           |
|      |                      |                                                                                          |                     |                            | ×                                 |
|      |                      |                                                                                          |                     | in                         | terpet 🕀 100% 👻                   |

- In the Repository any document which is available in electronic format can be viewed and/or printed.
- If there is no download/view option shown, there is no electronic copy of the document. It was received in hardcopy and has not been scanned.

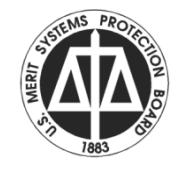

| e-Appeal Repository - Windows Internet Explorer                                                      |                            |
|----------------------------------------------------------------------------------------------------|----------------------------|
| E http://10.10.10.64/e-appeal/RepositoryEnterRole.aspx                                               | <b>~</b>                   |
| U.S. MSPB Merit Systems Protection Board<br>e-Appeal Online                                          | November 30, 2011          |
| My Account Tech Support Save & Exit                                                                  |                            |
| Role Selection                                                                                       | Help Links                 |
| Role (Response Required)                                                                             |                            |
| If you do not see the appropriate role please click here to submit a request to MSPB.  Back Continue |                            |
|                                                                                                    | MSPB Website   Privacy Act |
|                                                                                                    | 8                          |

| 🧭 e-Appeal Repository - Windows Internet Explorer                                                                                                    |                           |
|----------------------------------------------------------------------------------------------------|---------------------------|
| http://10.10.10.64/e-appeal/RepositoryPenaltyofPerjury.aspx?RoleID=2&FName=&LName=&Direct=Y                                                                                                    | ~                         |
| U.S. MSPB Merit Systems Protection Board<br>e-Appeal Online                                                                                                    | November 30, 2011         |
| My Account Tech Support Save & Exit                                                                                                    |                           |
| Penalty of Perjury                                                                                                    |                           |
| I hereby declare, under penalty of perjury under the laws of the United States of America,<br>that my assertions regarding my identity and the nature of my participation in this MSPB<br>proceeding are true and correct.                                                                                                    |                           |
| Accept O Decline     Back Continue                                                                                                    |                           |
| Ms                                                                                                    | SPB Website   Privacy Act |
|                                                                                                    |                           |
|                                                                                                    |                           |
|                                                                                                    |                           |
|                                                                                                    |                           |
|                                                                                                    |                           |
|                                                                                                    |                           |
|                                                                                                    |                           |
|                                                                                                    |                           |
|                                                                                                    |                           |
|                                                                                                    |                           |
|                                                                                                    |                           |
| Sector Sector Se | 🔍 100% 🔻                  |

- When in the Repository, you may go directly to pleading submission on this case by using the File A Pleading option on the blue toolbar.
- You may also access pleadings in another case from the blue toolbar.

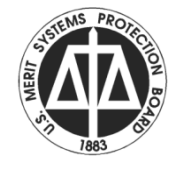

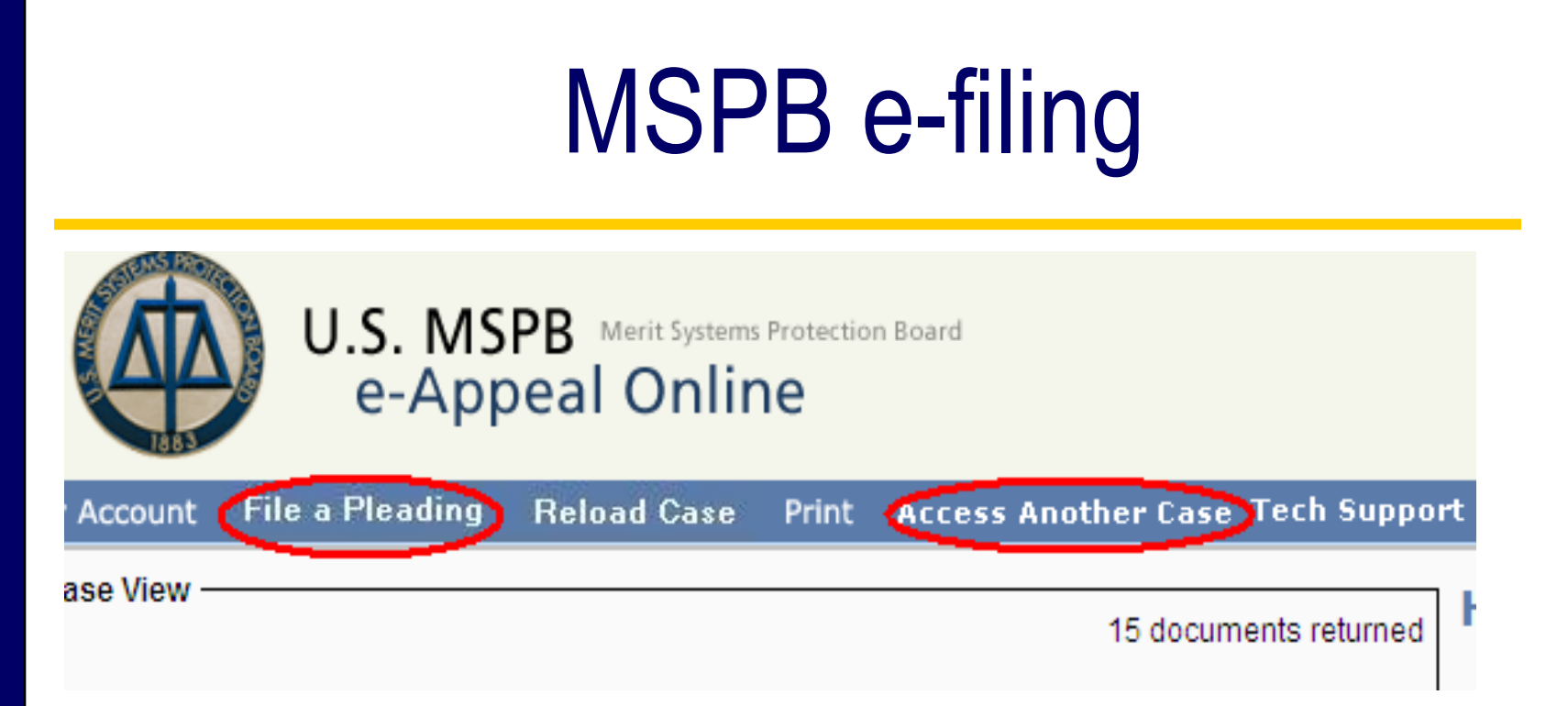

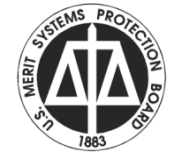

 A sample of the properly bookmarked agency file is under FAQs on web site at https://eappeal.mspb.gov/Images/AgencyFile Sample.jpg

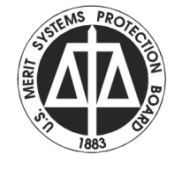

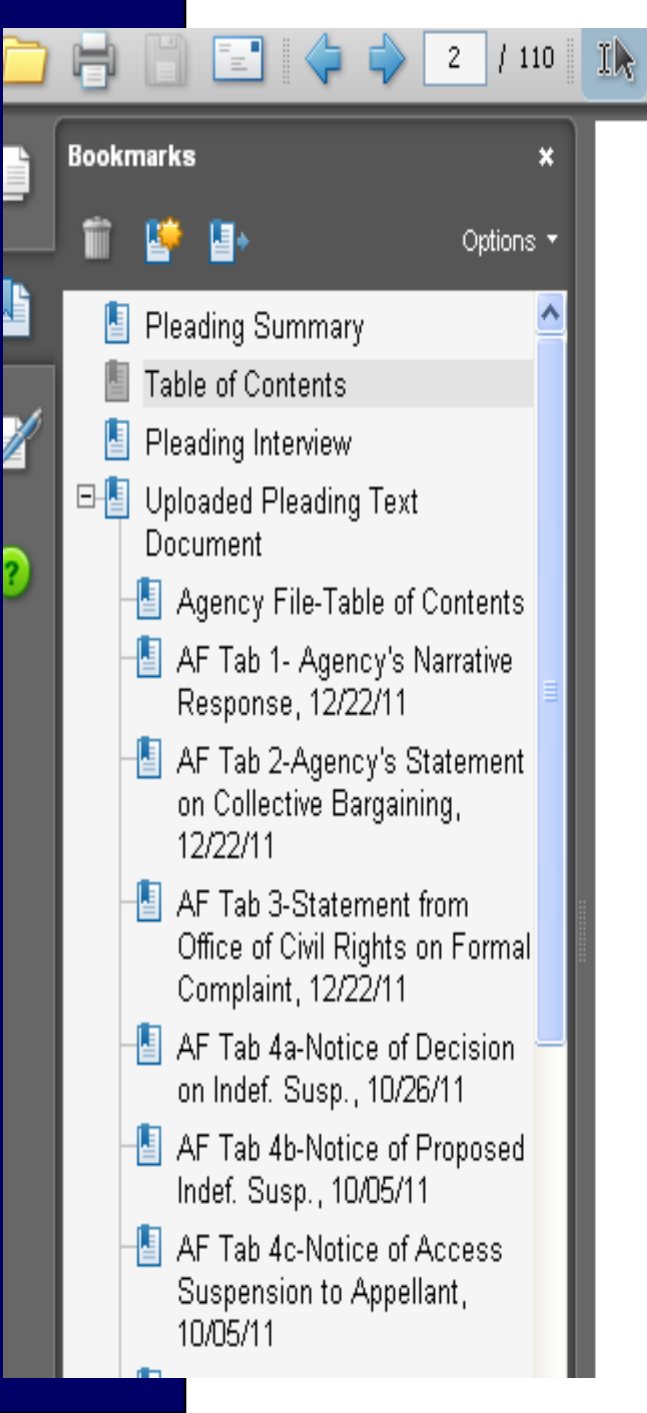

#### Table of Contents

Find

80%

Pleading Interview Uploaded Pleading Text Document Agency File-Table of Contents AF Tab 1- Agency's Narrative Response, 12/22/11 AF Tab 2-Agency's Statement on Collective Bargaining, 12/22/11 AF Tab 3-Statement from Office of Civil Rights on Formal Complaint, 12/22/11 AF Tab 4a-Notice of Decision on Indef. Susp., 10/26/11 AF Tab 4b-Notice of Proposed Indef. Susp., 10/05/11 AF Tab 4c-Notice of Access Suspension to Appellant, 10/05/11 AF Tab 4d-Notice of Access Suspension to Dallas FAM Office, 09/28/11 AF Tab 4e-TSA MD 1100.75-3, Addressing Unacceptable Performance and Conduct, 06/08/11 AF Tab 4f-TSA MD 1100.63-3, Employee Representation, 06/08/11 AF Tab 4g-TSA MD 1100.55-10, Back Pay, 03/30/09 AF Tab 4h-Handbook to TSA MD 1100.75-3 AF Tab 4i-TSA MD 1100.88-1, Law Enforcement Position Standards and Hiring Requirements, 05/07/07 AF Tab 4j-Delegation Order on Personnel Management Authority, 05/22/03 AF Tab 4k-Appellant's Conditions of Employment, 07/29/02 AF Tab 41-Appellant's Appointment SF-50 AF Tab 5-Certificate of Service, 12/22/11 Certificate of Service

#### Not Properly Bookmarked

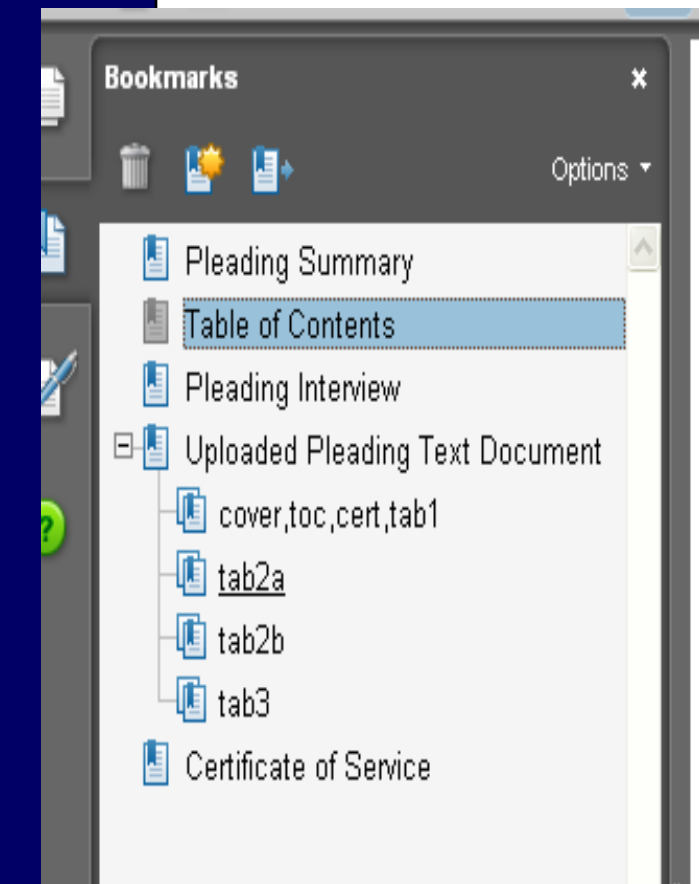

#### Table of Contents

Pleading Interview Uploaded Pleading Text Document cover,toc,cert,tab1 tab2a tab2b tab3 Certificate of Service

#### **Known Issues**

- Some pleadings may not post as quickly as others into repository – if you have a confirmation do NOT resubmit.
- Do not include electronic signatures.
- PDFs from Konica Minolta scanners
   pages assemble as blank pages.
- Do not include oversized pages.

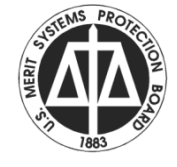

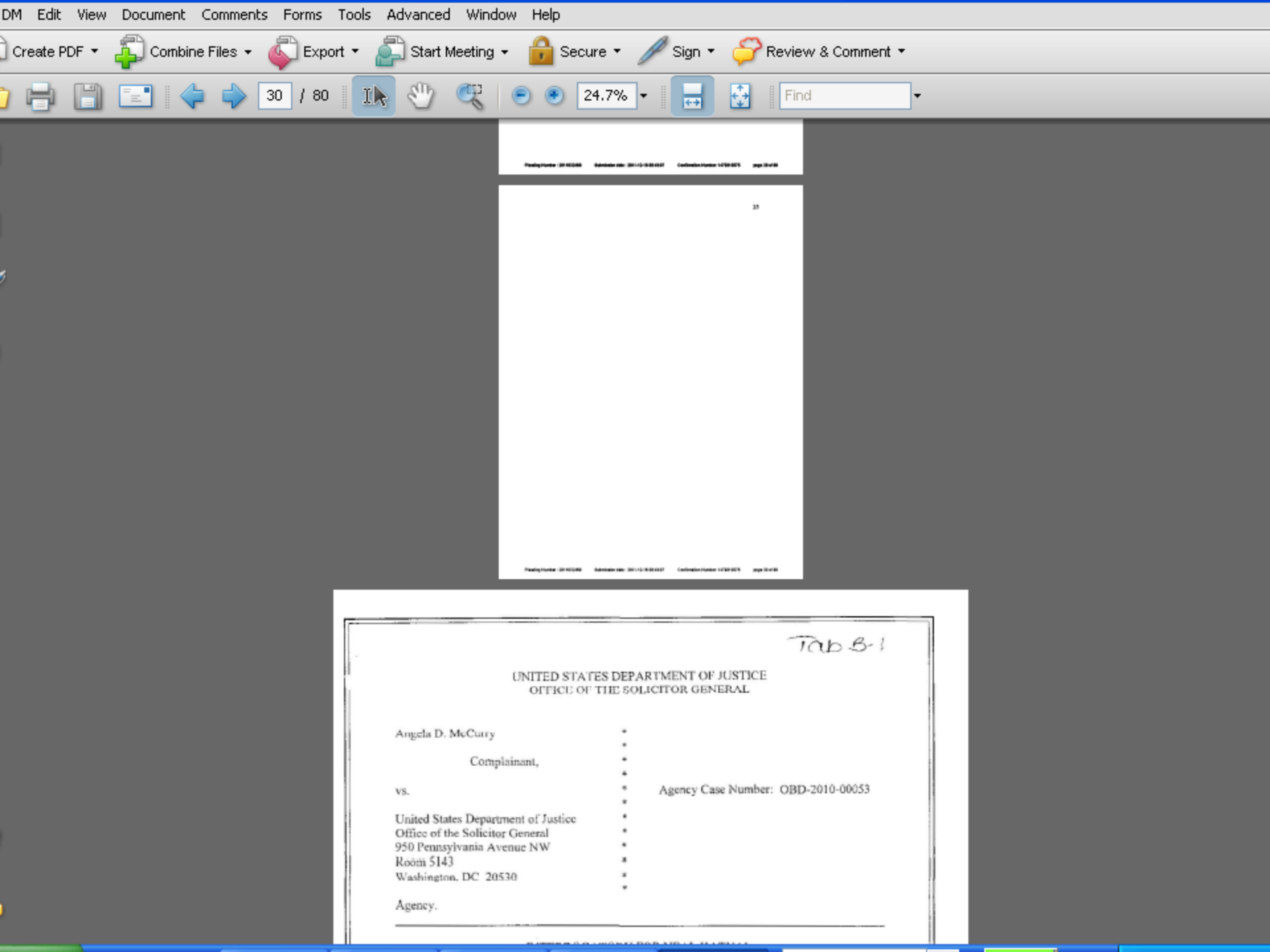

- For tech support call:
- 202-653-8878 8 AM 5 PM
- Eastern Standard Time
- on business days.

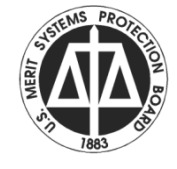